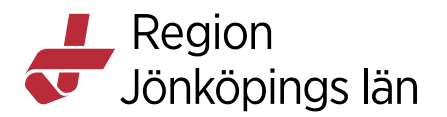

# Byta PIN-kod/låsa upp SITHS-kort, manual

Under Inställningar kan koder bytas ut. Du kommer till Inställningar genom klicka på SITHS eID ikonen, högerklicka och välj "ÖPPNA".

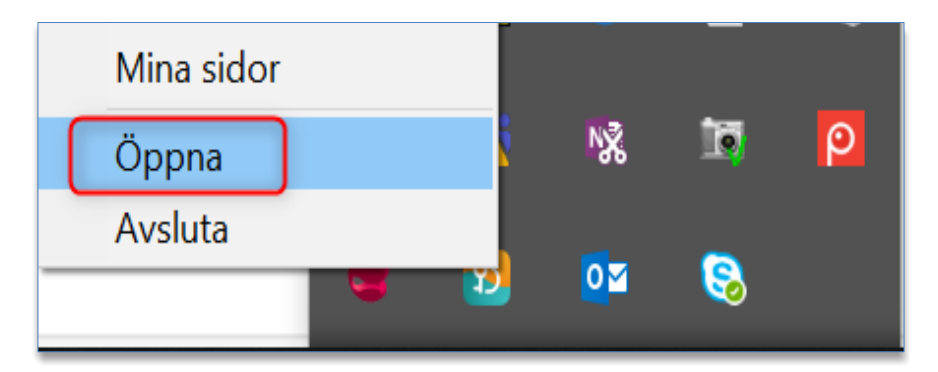

#### Inställningar

Inställningar öppnas genom att klicka på kugghjulet längst uppe till höger.

Steg 1

| 32 SITHS eID |                               | × |
|--------------|-------------------------------|---|
|              | <b>P</b><br>Klar att användas |   |
|              |                               |   |

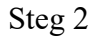

Godkänt av Innehållsansvarig Kapitel Therése Eklöv Eva-Marie Malmtoft Gäller från Version Dokument ID

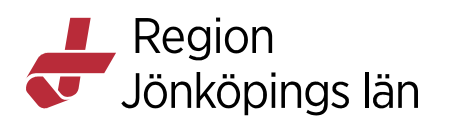

| n SI | THS elD                     | × |
|------|-----------------------------|---|
| ÷    | Inställningar               |   |
|      | ALLMÄNT                     |   |
|      | Byt Legitimeringskod (PIN1) |   |
|      | Byt Underskriftskod (PIN2)  |   |
|      | Länkar                      |   |
|      | Om SITHS eID                |   |
|      | Testa ditt SITHS eID        |   |
|      | SITHS eID Portal            |   |
|      | Mina sidor                  |   |
|      | PROGRAMVARA                 |   |
|      | 2.0.8272.23373              |   |
|      | AKTIVT SITHS eID            |   |
|      | Bengt Nilsson               |   |

### Byt Legitimeringskod

Denna funktion låter dig byta din nuvarande legitimeringskod mot en ny. Du kommer åt funktionen genom att Öppna inställningar och välja "Byt Legitimeringskod (PIN1)". För att byta legitimeringskod anger du först din nuvarande kod samt den nya koden två gånger.

Steg 1

Gäller från Version Dokument ID

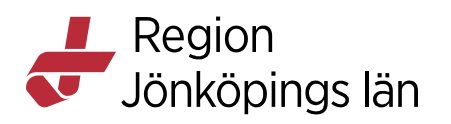

| 32 SITHS eID                | × |
|-----------------------------|---|
| ← Inställningar             |   |
| ALLMÄNT                     |   |
| Byt Legitimeringskod (PIN1) |   |
| Byt Underskriftskod (PIN2)  |   |
| Länkar                      |   |
| Om SITHS eID                |   |
| Testa ditt SITHS eID        |   |
| SITHS eID Portal            |   |
| Mina sidor                  |   |
| PROGRAMVARA                 |   |
| 2.0.8272.23373              |   |
| AKTIVT SITHS eID            |   |
| Bengt Nilsson               |   |
|                             |   |
|                             |   |

### Steg 2

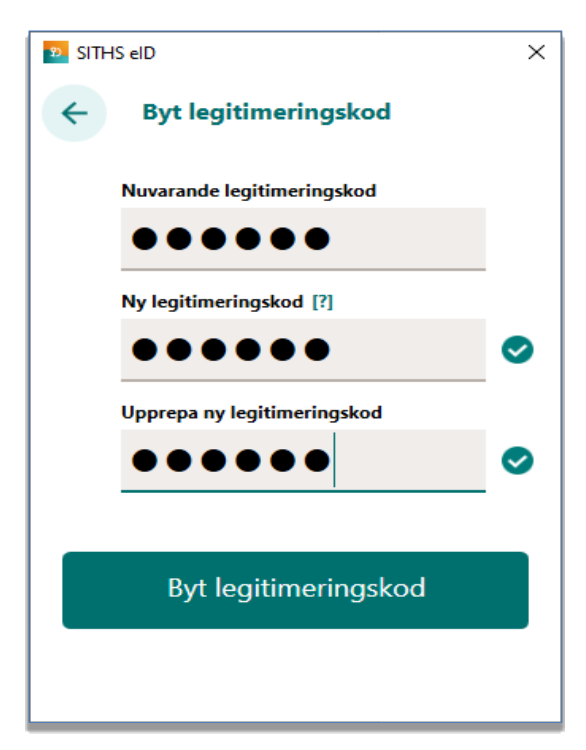

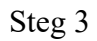

Godkänt av Innehållsansvarig Kapitel Therése Eklöv Eva-Marie Malmtoft Gäller från Version Dokument ID

MANUAL

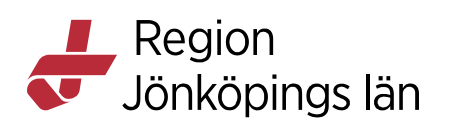

| 32 SITHS eID                                                                                        | × |
|----------------------------------------------------------------------------------------------------|---|
| ← Inställningar                                                                                     |   |
| ALLMÄNT                                                                                             |   |
| Byt Legitimeringskod (PIN1)                                                                         |   |
| Byt Underskriftskod (PIN2)                                                                          |   |
| Legitimeringskod ändrad<br>Legitimeringskoden har ändrats. Se till att<br>komma ihåg den nya koden. |   |
| ок                                                                                                  |   |
| 2.0.8272.23373                                                                                      |   |
| AKTIVT SITHS eID                                                                                    |   |
| Bengt Nilsson                                                                                       |   |
|                                                                                                    |   |
|                                                                                                    |   |

### Byt underskriftskod

Denna funktion låter dig byta din nuvarande underskriftskod mot en ny. Du kommer åt funktionen genom att Öppna inställningar och välja "Byt Underskriftskod (PIN2)". För att byta underskriftskod anger du först din nuvarande kod samt den nya koden två gånger.

Steg 1

Gäller från Version Dokument ID

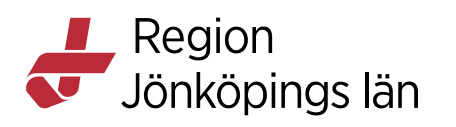

| D SITHS eID                 | × |
|-----------------------------|---|
| ← Inställningar             |   |
| ALLMÄNT                     |   |
| Byt Legitimeringskod (PIN1) |   |
| Byt Underskriftskod (PIN2)  |   |
| Länkar                      |   |
| Om SITHS eID                |   |
| Testa ditt SITHS eID        |   |
| SITHS eID Portal            |   |
| Mina sidor                  |   |
| PROGRAMVARA                 |   |
| 2.0.8272.23373              |   |
| AKTIVT SITHS eID            |   |
| bengt Misson                |   |
|                             |   |
|                             |   |

Steg 2

Godkänt av Innehållsansvarig Kapitel Therése Eklöv Eva-Marie Malmtoft Gäller från Version Dokument ID

MANUAL

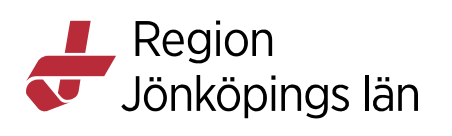

| 😰 SITHS elD                  | Х |
|------------------------------|---|
| ← Byt underskriftskod (PIN2) |   |
| Nuvarande underskriftskod    |   |
| •••••                        |   |
| Ny underskriftskod [?]       |   |
| •••••                        | 0 |
| Upprepa ny underskriftskod   |   |
| •••••                        | 0 |
| Byt underskriftskod          |   |
|                              |   |

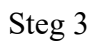

Godkänt av Innehållsansvarig Kapitel Therése Eklöv Eva-Marie Malmtoft Gäller från Version Dokument ID

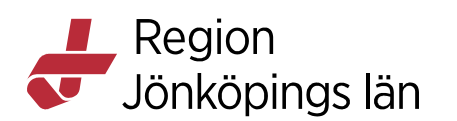

| D SITHS elD                                                                                       | × |
|---------------------------------------------------------------------------------------------------|---|
| ← Inställningar                                                                                   |   |
| ALLMÄNT                                                                                           |   |
| Byt Legitimeringskod (PIN1)<br>Byt Underskriftskod (PIN2)                                         |   |
| Underskriftskod ändrad<br>Underskriftskoden har ändrats. Se till att<br>komma ihåg den nya koden. |   |
| ок                                                                                                |   |
| 2.0.8272.23373                                                                                    |   |
| AKTIVT SITHS eID                                                                                  |   |
| Bengt Nilsson                                                                                     |   |
|                                                                                                   |   |
|                                                                                                   |   |

### Upplåsning av kort- förutsättningar

Det finns olika alternativ för att låsa upp ett SITHS-kort.

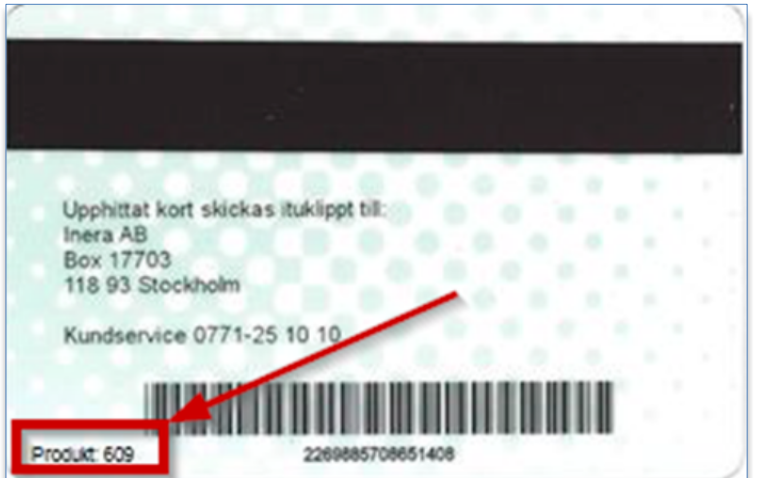

Kort som beställts i SITHS Admin (före 2024)

Användaren låser själv upp kortet i SITHS eID appen (6XX-serie) med hjälp av:

Godkänt av Innehållsansvarig Kapitel

Therése Eklöv Eva-Marie Malmtoft Gäller från Version Dokument ID

MANUAL

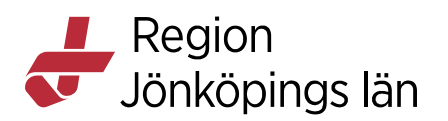

- Det PIN-brev med PUK (upplåsningskod) som skickades till användaren i samband med beställning.
- Ett PUK-brev som beställts av en ID-administratör via weblord och skickats med rekommenderad post till användarens folkbokföringsadress.

#### Kort som beställts i SITHS elD Portal

Kort som är beställda i SITHS eID Portal (7XX-serie) kan låsas upp genom:

- Ett personligt besök hos ID-fotokontor, bokas via https://rjl.nemoq.se/Booking/Booking/Index/RJL
- Ett PUK-brev som beställts av en ID-administratör och skickats med rekommenderad post till användarens folkbokföringsadress.

Observera att en användare som använder MacOS alltid har ett kort med produktkod 7XX, vilket innebär att de alltid måste få hjälp av ID-fotokontor.

## Upplåsning av låst underskriftskod med PUK-kod

Underskriftskoden krävs inte för att använda appen men om du på något sätt lyckats låsa underskriftskoden så går det bra att låsa upp den med hjälp av appen. För att låsa upp underskriftskoden måste du ange din PUK-kod och välja en ny underskriftskod.

#### Information angående underskriftskod

Eftersom upplåsning av underskriftskod inte krävs för att använda appen påbörjas inte upplåsningsflödet automatiskt när ett kort med låst underskriftskod sätts i kortläsaren. Istället ändras menyvalet under inställningar från "Byt underskriftskod (PIN2)" till "Lås upp underskriftskod (PIN2)" om underskriftskoden är låst.

Steg 1

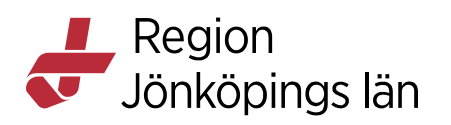

| 💴 SITHS      | elD                           | × |
|--------------|-------------------------------|---|
| <del>\</del> | Inställningar                 |   |
| AL           | LLMÄNT                        |   |
| B            | yt Legitimeringskod (PIN1)    |   |
| Lá           | ås upp underskriftskod (PIN2) |   |
| Lä           | inkar                         |   |
| 0            | m SITHS eID                   |   |
| Те           | esta ditt SITHS eID           |   |
| SI           | THS eID Portal                |   |
| M            | lina sidor                    |   |
| PF           | ROGRAMVARA                    |   |
| 2.           | 0.8272.23373                  |   |
| Al           | KTIVT SITHS eID               |   |
| Be           | engt Nilsson                  |   |
|              |                               |   |

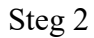

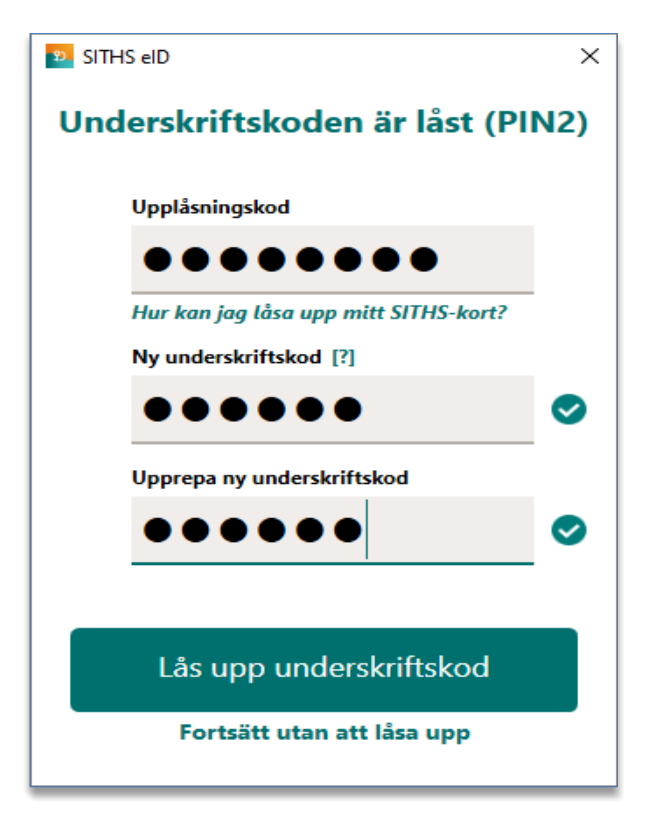

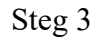

Godkänt av Innehållsansvarig Kapitel Therése Eklöv Eva-Marie Malmtoft Gäller från Version Dokument ID

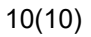

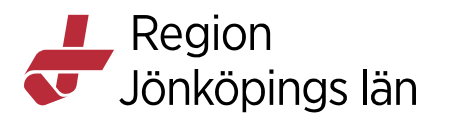

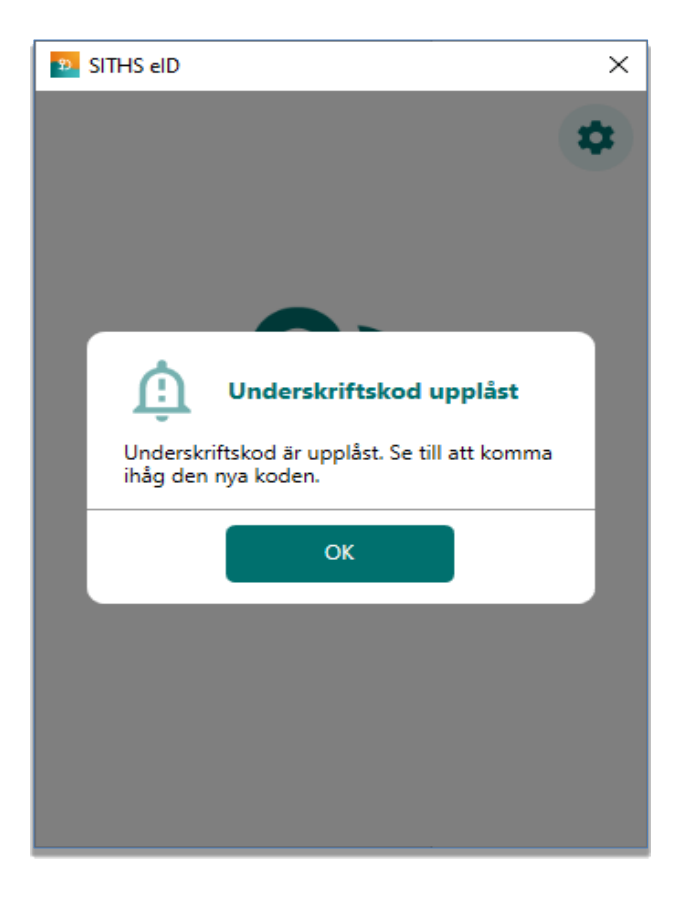

Godkänt av Innehållsansvarig Kapitel Therése Eklöv Eva-Marie Malmtoft Gäller från Version Dokument ID